# **Basic Time**

# WARNINGS ATTENTION!

# Disconnect power supply before carrying out ANY operation inside the Basic Time regulator control panel.

NON-OBSERVANCE OF THE INSTRUCTIONS CONTAINED IN THE PRESENT MANUAL COULD CAUSE INJURY TO PEOPLE AND/OR DAMAGE TO THE DEVICE.

The Basic Time is a timed dosing system.

# **Contents of Packaging:**

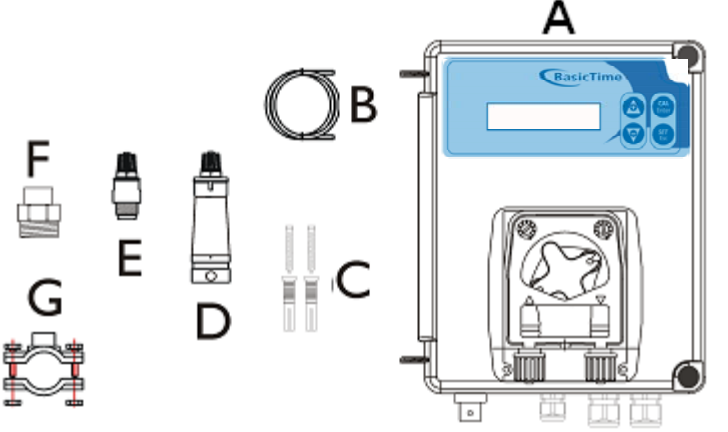

- A) "Basic Time" Control System
- B) Polyethylene delivery tube (5 m) X2
- **C)** Screw plugs ( $\phi$ =6 mm)
- D) Bottom filter (PVC)
- E) FPM non-return valve (3/8" GAS)
- **F)** Adaptor for non-return valve
- **G**) Mounting bracket for PSS3 2" inches ( $\phi$ =50 mm)

**Note:** These products are <u>DANGEROUS</u> (I**X**A) and require special precautions during use, handling, and storage.

- The Basic Time System has been designed to regulate pools from 5 to 150 m<sup>3</sup>.
- **B NEVER mix chemical products**

B NEVER allow children or people who have not read this manual to use or tamper with the Basic Time System or any of its peripheral components (including chemical products).

\_ \_ . . . . . . . \_ \_ . \_ . \_ . \_ .

|                       | TECHNICAL FEATURES |                         |         |
|-----------------------|--------------------|-------------------------|---------|
| Dimensions (H –W – L) | 234x162x108 mm     | Maximum back - pressure | 1.5 bar |
| Weight                | 1 kg               | Pump dosing             | Standby |
| Power (50-60 Hz)      | 100÷240 VAC        | Absorption              | 8 W     |
| Dosing Calibration    | Manual             |                         |         |
|                       |                    |                         |         |

| Pump flow rate |                |                |  |
|----------------|----------------|----------------|--|
| 1              | min 2.5 mL/h   | Max 25 ml/h    |  |
| 2              | min 15.1 mL/h  | Max 151 ml/h   |  |
| 3              | min 151.2 mL/h | Max 1,512 ml/h |  |
| 4              | min 540 mL/h   | Max 5,400 ml/h |  |
| 5              | min 975 mL/h   | Max 9,750 ml/h |  |

Accessories upon request

Power (Step-Up) Consumption (Step-Up) 12 – 24 (VAC – VDC) 10 W max

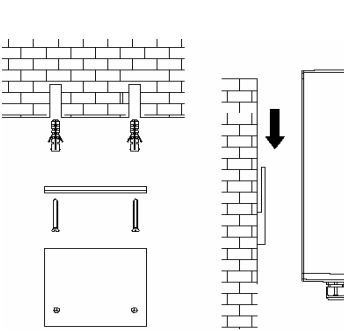

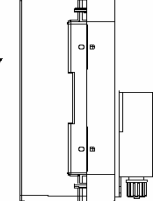

ASSEMBLY

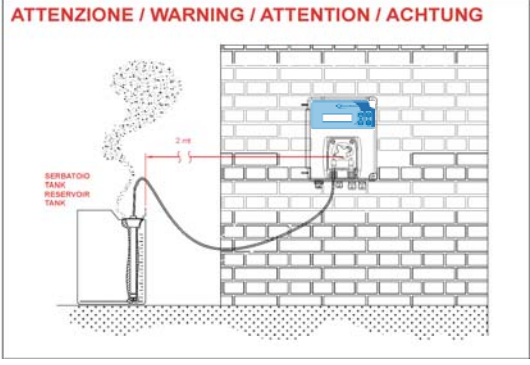

Make sure that the injection pressure is below 1.5 bar.

#### **Electrical Connection:**

Connect the power supply cable to the general power supply network and in parallel connect the Flow connector to the recirculation pump if present on the system; the Flow inlet (230 Vac) is connected to the Flow function, if enabled (ON) it allows the dosing to be activated when the system recirculation is present.

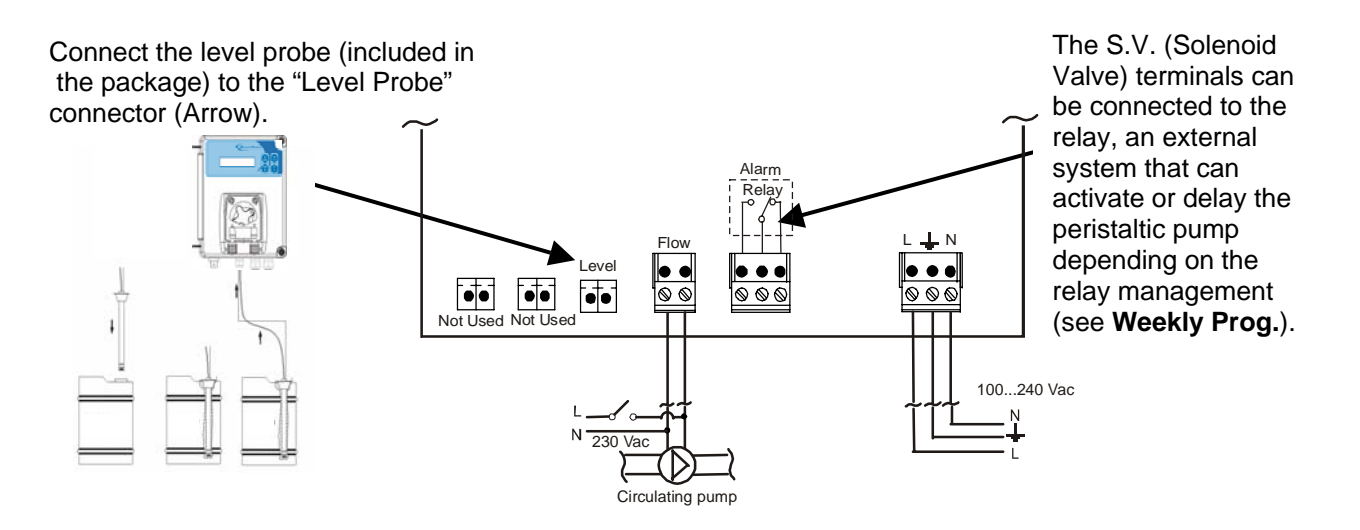

# Programming

The programming menu can be accessed by simultaneously pressing the *Enter* and *Esc* keys for at least 5 seconds.

If a password other than 0000 is set, the system will ask for the password to access the programming menu. Upon release of the keys the display will show:

| Display             | Settings                                                                                      |
|---------------------|-----------------------------------------------------------------------------------------------|
| Language<br>English | EN, FR, DE, ES, IT                                                                            |
| Weekly Timer        | 10 programmable schedules for dosing are accessed.                                            |
| Advanced            | Four submenus are accessed with <i>Advanced</i> :<br>Clock<br>Calibration<br>Flow<br>Password |

Access the submenu with the *Enter* key.

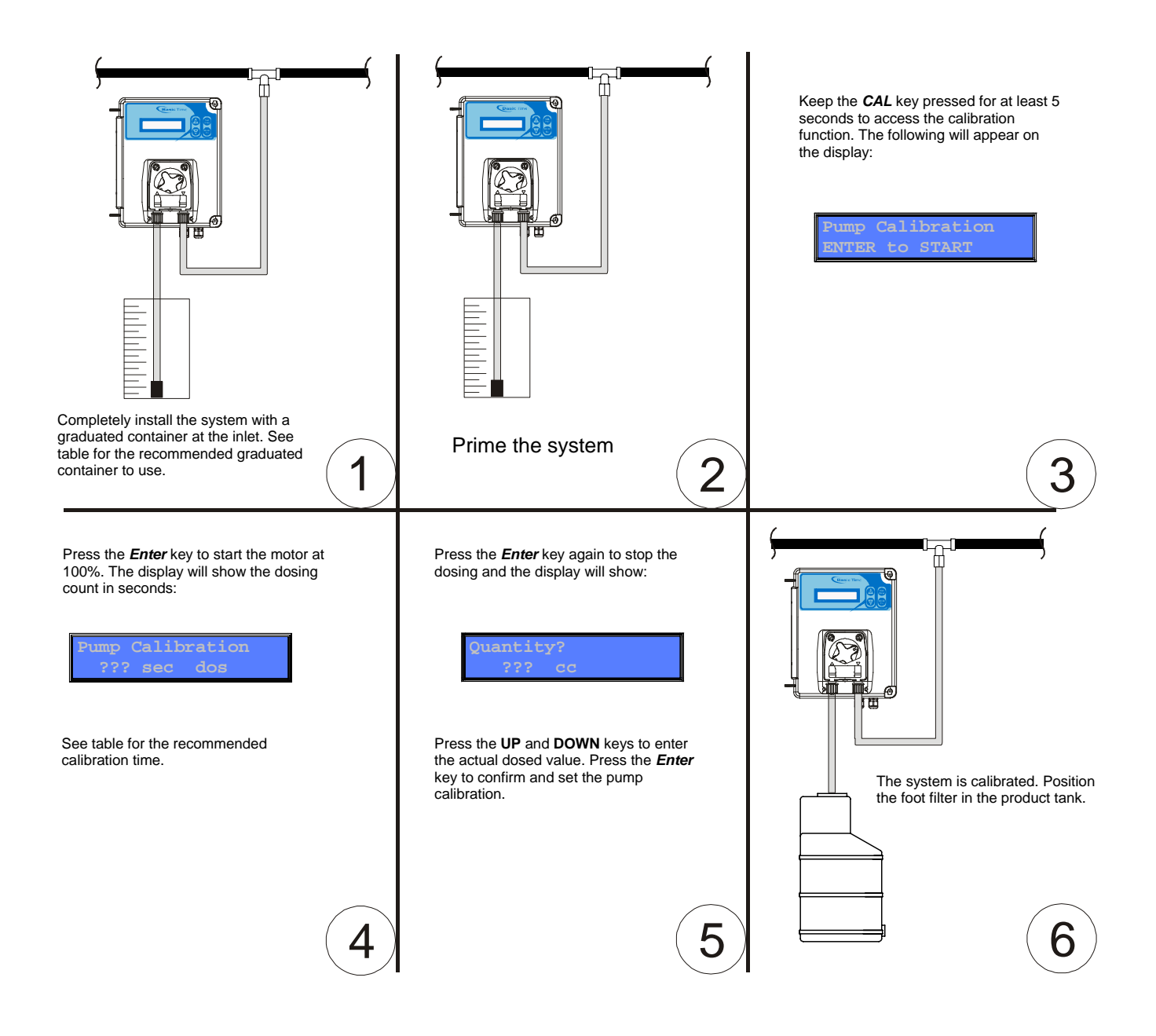

| Version           | Recommended          | Container capacity |
|-------------------|----------------------|--------------------|
|                   | duration Calibration |                    |
| 2,5 - 25 ml/h     | 1200 seconds         | 25 cc              |
| 15,1 - 151 ml/h   | 300 seconds          | 25 cc              |
| 151,2 - 1512 ml/h | 60 seconds           | 100 cc             |
| 540 - 5400 ml/h   | 60 seconds           | 100 cc             |
| 975 - 9750 ml/h   | 45 seconds           | 150 cc             |

Note: The calibration function allows more precise dosing.

| PROG01 | LMMGVSD |
|--------|---------|
| 00.00  |         |

# Settings

The programs can be scrolled through with the *UP* and *DOWN* keys. Parameter modifications can be accessed with the *Enter* key:

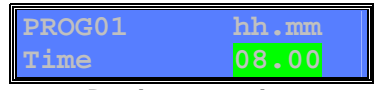

#### Dosing start time

The dosing start time can be set using the UP and DOWN keys and confirming using Enter.

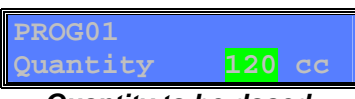

# Quantity to be dosed

This parameter sets the quantity do be dosed. The **UP** and **DOWN** keys set the desired quantity which is confirmed with the **Enter** key. The maximum quantity which can be set is equal to the maximum flow rate of the pump (maximum dosage of 1h at 100%). For example, if the pump has a flow rate of 1500cc/h, the maximum quantity which can be set is  $1500 \times 1 = 1500cc = 1.51$ . If the dosing is carried out at the minimum (10%), its duration will be 10 times higher (10h). This limitation prevents the possibility of setting dosings whose duration is too long.

To set a higher quantity at the maximum flow rate of the pump, it is sufficient to set two consecutive programmes.

If the chosen model has a maximum settable quantity above 1 litre, the display will show the quantity in I (litres) when exceeding 999cc, e.g. 1.12I.

| Version    | Settable quantity |
|------------|-------------------|
| 25cc / h   | 0 – 25cc          |
| 151cc / h  | 0 – 150cc         |
| 1512cc / h | 0 – 1.5l          |
| 5400cc / h | 0 – 5.4l          |
| 9750cc / h | 0 – 9750cc        |

| Duration | 01:00:00 |
|----------|----------|
| PROG01   | 100%     |

# Dosing % / Duration

Once the dosing quantity has been fixed, it is possible to choose the pump speed expressed as a percentage (from 10 to 100%) which automatically fixes the duration of the dosing itself. For example, if the quantity set is 1.5l with a 1500cc/h pump carrying out dosing at 100%, it will last for 1h. Setting dosing at 50%, the duration will be 2h and so on.

The bottom right part of the display shows the time necessary for dosing at that given speed.

| PROG01<br>Rel.Off |  |
|-------------------|--|
| Relay management* |  |

- Off: relay deactivated
- **Before:** the relay is activated before the motor (adjustable time 0-999sec.) and is deactivated simultaneously.
- After: the relay and the motor are activated simultaneously, but deactivation of the relay is delayed (adjustable time 0-999 sec.).

\*If the two programmes are superimposed and one of them envisages activation, **THE RELAY IS ACTIVATED**.

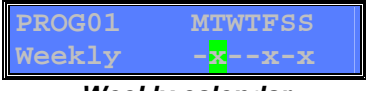

#### Weekly calendar

You can set the activation of the programme selected in the various days of the week. Parameters can be modified by activating the modification using the *Enter* key, selecting the value with the *UP* and *DOWN* keys and confirming it with the *Enter* key. The upper part of the display shows the days of the week as a reference and underneath an X to identify the activation.

| Display Advanced Submenu | Settings                                                                                                    |
|--------------------------|----------------------------------------------------------------------------------------------------|
| Clock<br>Lun 21:42       | With this item of the menu you can set the system<br>date and time. Change the settings by pressing the<br><i>Enter</i> key and select the values using the <i>UP</i> and<br><i>DOWN</i> keys. To confirm press <i>Enter</i> . |
| Calibration<br>On        | You can activate or deactivate the calibration function.                                                                                                    |
| Flow<br>On               | You can activate or deactivate the Flow function.                                                                                                    |
| Password<br>0            | The password can be modified with the UP and DOWN keys, by choosing an incremental value between 0 and 9999.                                                                                                    |

#### Standard view

During normal operation, the display will show the dosing quantity which will decrease slowly until it finishes.

| Lun  | 10.23 | 100%   |
|------|-------|--------|
| PROG | 1     | 130 cc |

#### View with active relay

When the relay is activated an **R** will appear on screen as follows:

| Lun  | 10.23            | 100%   |
|------|------------------|--------|
| PROG | 1 <mark>R</mark> | 130 cc |

# **MODE Function – Display set parameters**

The current pump parameters are accessed by pressing the *Esc* key for at least 5 seconds By keeping the Mode button pressed for at least 5 seconds.

Upon release of the key the display will show:

| Display                          | Settings                                                                                                    |
|----------------------------------|----------------------------------------------------------------------------------------------------|
| Mon                              | The <b>UP</b> and <b>DOWN</b> keys scroll through the list of programs.                                                                                                    |
| 1 <mark>2</mark> 345678910 12:04 | The days of the week can be scrolled in this way with the <b>Enter</b> key (if the selected dosing is active on the day selected, the activation hour and the quantity to be dosed will be displayed, otherwise " <b>NO</b> ") |

If pump activation is to occur within the time frame in which a dosing is planned, the pump will dose for the remaining time relative to that dosing program.

If 2 or more programs overlap, the system will follow the program with the higher index.

# Exit Menu:

To exit from the programming Menu, press the *Esc* key, and the system will display:

| Display         | Settings                                              |  |
|-----------------|-------------------------------------------------------|--|
| Exit<br>Save    | Exit and save changes with <i>Enter</i> .             |  |
| Exit<br>No Save | Exit and do not save changes with <i>Enter</i> .      |  |
| Password<br>0   | Enter the password (if set) to exit and save changes. |  |

#### Priming

Priming is activated and deactivated through a side three-position switch (OFF – ON – MOM). With the switch in the ON position, the system is on and ready for operation.

When the switch is on the OFF position, the pump goes on standby.

# The pump:

When the regulation device is stored, it is recommended to pump clean water to rinse the tube. Then, position the roller holder at 45°, rotating it **clockwise**.

These two precautions will facilitate the subsequent reactivation of the unit.

Keep away from frost.

#### <u>Alarms</u>

Flow: presence of inlet flow (slave-operated by the filtering pump).

| ſ |  | J |
|---|--|---|

| Alarm Displayed | Description        | Solutions                                     |
|-----------------|--------------------|-----------------------------------------------|
| Level           | Low level alarm    | - Restore product                             |
| Flow            | Instrument waiting | - Restore Flow                                |
| Parameter Error | Parameter Errors   | - Press <i>Enter</i> to restore<br>parameters |
| Clock Fail      | Clock error        | -Press <i>Enter</i> to restore operation      |

#### To restore the initial parameters (Default), perform the following steps:

- Turn off the instrument
- Hold down the UP and DOWN keys to turn on the instrument.
- The instrument will display

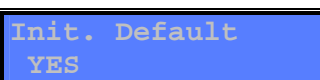

• Press the **UP** or **DOWN** keys to avoid resetting the default parameters

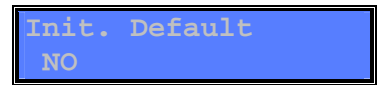

• Press *Enter* to confirm

# Default Parameters:

Language: English Dosing: 100% Weekly Timer: Empty Advance: Time: Maintain the set time Calibration: Enabled Flow: disabled Password 0000 (Disabled)